# Northwestern WEINBERG COLLEGE OF ARTS & SCIENCES

#### **Student Instructions for Scheduling Virtual Advising Appointments**

### Go to: <u>https://northwestern.inspire.civitaslearning.com/login</u> Log in with your netID

1. From your home screen, click on Schedule Appointments.

| Northwestern Advising                                                                                                    |                             | A CONNECT PREPARE APPLY |                                                     |  |  |
|----------------------------------------------------------------------------------------------------|-----------------------------|-------------------------|-----------------------------------------------------|--|--|
| CONNECT 🛅                                                                                                    | PREPARE 🖪                   | APPLY                   | KELLYTESTSTUD 🔔                                     |  |  |
| Schedule Appointment →   Calendar Week of March 23, 2020   Appointments 0   Events 0   Messages 11 unread   Announcements 7 unread | 3.30 Cumulative Overall GPA | Portfolio & Resumes     | Northwestern University<br>UNDERGRADUATE<br>Profile |  |  |
| Library<br>Contact my Advisors                                                                                                    | Academics & Engagements     |                         |                                                     |  |  |

2. Select your Adviser from the drop-down menu, select a Date Range if desired, and click Search.

| Northwestern ADMSING                                             |                                           |                        |   | A | CONNECT | PREPARE | APPLY | 8.    |
|------------------------------------------------------------------|-------------------------------------------|------------------------|---|---|---------|---------|-------|-------|
| connect > calendar search appointment                            | 19                                        |                        |   |   |         |         |       |       |
| Calendar                                                         |                                           |                        |   |   |         |         |       |       |
| Calendar View<br>My Appointments & Events<br>Search Appointments | Search Appoir<br>Advisor(s)<br>Advisor(s) | ntments                | × |   |         |         |       |       |
|                                                                  | Start Date<br>03-24-2020                  | End Date<br>05-23-2020 |   |   |         | C       | LEAR  | EARCH |
|                                                                  | Search to show availab                    | ole appointments       |   |   |         |         |       |       |

### 3. Select an available appointment from the Search results.

|                                                 |                | -       |                         |                                     |          |          |
|-------------------------------------------------|----------------|---------|-------------------------|-------------------------------------|----------|----------|
| art Date                                        | End Date       |         |                         |                                     |          |          |
| 3-24-2020                                       | 05-23-2020     |         |                         |                                     |          |          |
|                                                 |                |         |                         |                                     |          |          |
|                                                 |                |         |                         |                                     |          | CLEAR SE |
|                                                 |                |         |                         |                                     |          | CLEAR    |
| ilt 1-9 of 9                                    |                |         |                         |                                     |          | CLEAR    |
| It 1-9 of 9                                     | DATE           |         | TIME                    | APPOINTMENT TYPE                    | LOCATION | CLEAR    |
| Ilt 1-9 of 9<br>CALENDAR •<br>McCary, Christine | DATE<br>Apr 06 | i, 2020 | TIME<br>10:00 AM - 10:3 | APPOINTMENT TYPE<br>Virtual Meeting | LOCATION | CLEAR SE |

4. Select a Meeting Type, add Session Notes if desired, and click Schedule.

|   | 10:30 am-11:00 am                    | Available           | Virtual Meeting | https://northwestern.zoom.u |
|---|--------------------------------------|---------------------|-----------------|-----------------------------|
| 2 | 11:00 am-11:30 am                    | Available           | Virtual Meeting | https://northwestern.zoom.u |
|   | Date/Time                            |                     |                 |                             |
|   | Apr 06, 2020, 11:00 am-11            | :30 am              |                 |                             |
|   | Appointment Type                     |                     |                 |                             |
|   | Location                             |                     |                 |                             |
|   | https://northwestern.zoon            | n.us/my/AdviserName |                 |                             |
|   | Session Topics                       |                     |                 |                             |
|   | Academic Progress and I              | Planning 🗙 💌        |                 |                             |
|   | Session Note<br>(visible to advisor) |                     |                 |                             |
|   | (optional)                           |                     |                 |                             |
|   |                                      |                     |                 |                             |
|   |                                      |                     |                 |                             |
|   |                                      |                     |                 |                             |
|   | M ATTACH                             |                     |                 |                             |
|   |                                      |                     |                 |                             |
|   |                                      |                     |                 | CANCEL SCHEDULE             |

5. The Location of the meeting will contain the link to your virtual appointment.

### Date/Time

Apr 06, 2020, 11:00 am-11:30 am

Appointment Type

Virtual Meeting

Location

https://northwestern.zoom.us/my/AdviserName

Session Topics

Academic Progress and Planning  $\times$ 

Session Note

(visible to advisor)

6. This link will also be in your confirmation email.

## **Appointment with Adviser Name**

Your appointment with: Adviser Name

Appointment When: Monday, April 6th, 2020, 11:00am - 11:30am(CDT) Where: https://northwestern.zoom.us/my/AdviserName

Session Topics: Academic Progress and Planning

7. At the time of your appointment (Central Time), please click on the link in the confirmation email. If the adviser is still meeting with another student or is not yet ready, you will go into their virtual "waiting room". The adviser will see that you are there and ready to meet. Please wait for them, and they will connect with you when they finish their prior appointment.